USTRANSCOM Personal Property Advisory #19-0051

Date: 12 April 2019

From: USTRANSCOM Personal Property Division (TCJ4-H), Scott AFB, IL 62225

To: Military Service Headquarters Representatives, Worldwide Personal Property Shipping Offices (PPSO), Personal Property Processing Offices (PPPO), and DoD-Approved Personal Property Transportation Service Providers (TSP)

Subject: Defense Personal Property System (DPS) Scheduled Outage for Release 3.29

1. DPS will undergo a <u>48-hour maintenance outage</u> this Friday, 12 April 2019, from 6:00 PM Central Daylight Time (CDT) until 6:00 PM CDT Sunday, 14 April 2019. The system will be unavailable to all user groups during this time. An extended outage is required to install DPS version 3.29, which upgrades commercial products in the system's application layer. Users will notice minor changes in some content displays.

2. Once the DPS is back online, all users must complete an advanced cache clearing process, or "F12 process," before logging into DPS. Performing the F12 process is critical, as the procedure will ensure upgraded application servers function properly in a DPS user's web browser. Users must close all web browser instances <u>before</u> logging back into the DPS. Instructions are provided on pages 2 and 3 of this advisory.

3. Note: Users may receive a "server busy" error even after following the F12 process steps. This could be caused by an incomplete logout, not necessarily that the servers are busy. If this error occurs, users must log out of DPS, repeat the F12 process steps, close all browser instances, and re-attempt the login. If continued attempts to access the DPS fail, please report the incident to the Military Surface Deployment and Distribution Command (SDDC) System Response Center (SRC) via:

- a. Email: <u>usarmy.scott.sddc.mbx.g6-src-dps-hd@mail.mil.</u>
- b. Telephone: toll free (800) 462-2176; commercial (618) 589-9445, Option 5.
- c. Internet: <u>https://src.service-now.com/src</u>.

4. This message was approved for release by the Branch Chief –Personal Property Plans, Strategy, and System Integration, Defense Personal Property Program, TCJ4-HP. F12 process steps begin on the next page.

## F12 Process (Advanced Cache Clearing Process for DPS)

Step 1: Navigate to *https://eta.sddc.army.mil*. See below.

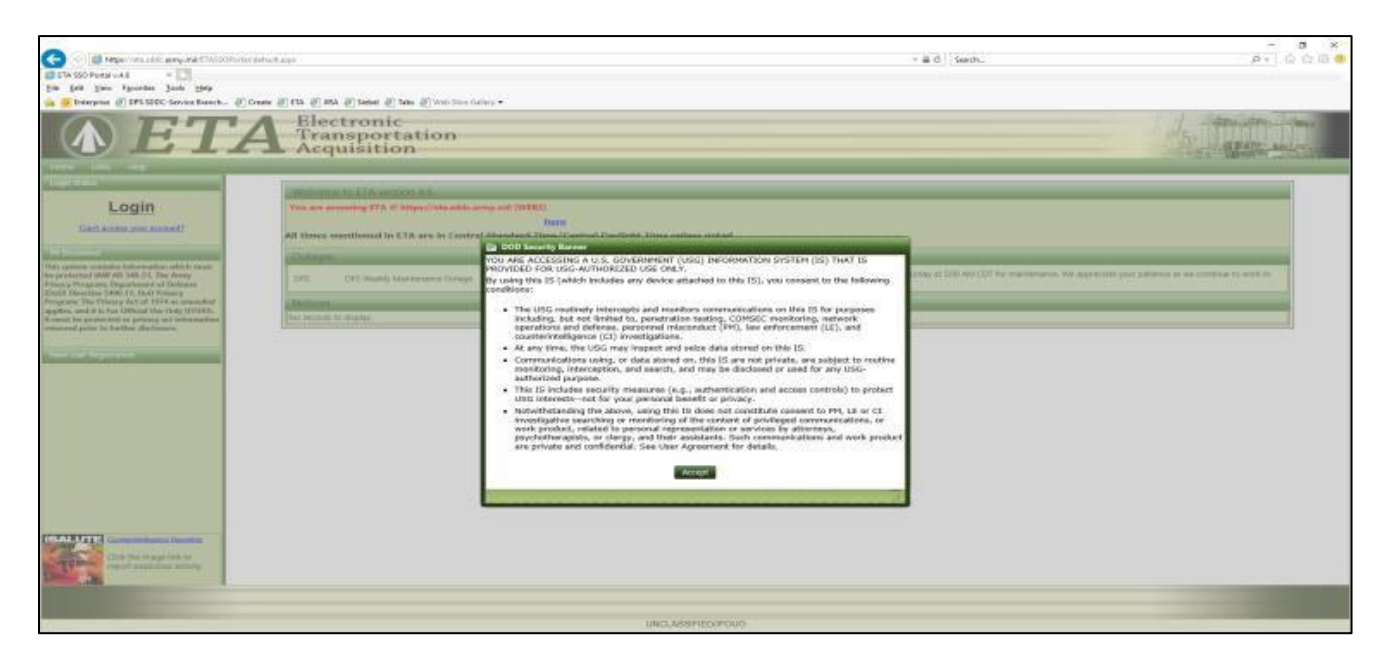

Step 2. Click **F12** on your keyboard, or select "Developer Tools" under *Tools*. See below.

|                                                                                                    | t defect over    |                           |                           |                    |                          |                                               |                                                 |                                                  | - 2 4 4          | arch.                       | 0                                            | - a x            |
|----------------------------------------------------------------------------------------------------|------------------|---------------------------|---------------------------|--------------------|--------------------------|-----------------------------------------------|-------------------------------------------------|--------------------------------------------------|------------------|-----------------------------|----------------------------------------------|------------------|
| C TA SU Bond and                                                                                                    |                  |                           |                           |                    |                          |                                               |                                                 |                                                  |                  |                             | p.                                           | 1 10 14 10 1     |
| Nie Edit View Pavorites Tools Halp                                                                                                    |                  |                           |                           |                    |                          |                                               |                                                 |                                                  |                  |                             |                                              |                  |
| in 12 Interprise 27 DPS 520C-Senter Branch. 27                                                                                                    | Oxen al ETA at   | HA IS SHOT                | if take if ment           | Installary *       |                          |                                               |                                                 |                                                  |                  |                             |                                              |                  |
| A ET                                                                                                    | <b>4</b> 影       | ectron<br>anspo<br>quisit | ic<br>rtation<br>ion      |                    |                          | _                                             | _                                               |                                                  |                  |                             |                                              |                  |
| Lonin                                                                                                    | -                |                           | and the second statements |                    | -                        | _                                             |                                                 |                                                  |                  |                             |                                              | _                |
| CatLandor and account?                                                                                                    | Farmer of        | Il gener Page of          | in FUR and in Co          | a hought a to, if  | Inco Sugar               | The Million Street of                         | n tarri all'ana na l                            | indure.                                          |                  |                             |                                              |                  |
| and the second second se                                                                                                    |                  |                           |                           | <b>D</b> 009       | Secondly Ba              | *****                                         |                                                 |                                                  | _                |                             |                                              |                  |
| This system contains internation which must                                                                                                    | all the second   |                           |                           | YOU ARE<br>PROVIDE | ACCESS!<br>D FDB US      | ING A U.S. GOVERN<br>G-AUTHORIZED UI          | MENT (USIG) INFORM                              | ATION SYSTEM (IS) THAT I                         | 5                |                             |                                              | _                |
| feer province and MAM AND AND 25C Xine Prover<br>Printeen Programmin Desperatories of Stationesi                                                                                                    | 3.91             | (PT 10+4)                 | in Manasiana Ca           | By using           | this IS (w               | hich includes any d                           | evice attached to the                           | \$ 15), you consent to the fol                   | lowing of 1000 a | ANA CETTING MARCHINESIA, IN | appreciation providence of personal provides |                  |
| Date Dissertion MIG. 13, Dath Printing<br>Designers, Des Printing Act of 1974 as amendial                                                                                                    | C. Barrison      |                           |                           | - Canadior         |                          |                                               |                                                 |                                                  |                  |                             |                                              |                  |
| applics and it is for Difficial institute, POINTS.                                                                                                    | The rest         | the bit of tarlians.      |                           | • 17               | er USG ros               | stimuly intercepts as<br>a not limited to, no | id monitors communi-                            | cations on this IS for purpo                     | 949              |                             |                                              |                  |
| and the providence of providence of the second second seco | 110000           |                           |                           | 9                  | erations a               | nd defense, person                            | nel misconduct (PN)                             | law enforcement (LE), and                        |                  |                             |                                              |                  |
| Annual and a second second                                                                                                    |                  |                           |                           | • A                | any time,                | the USG may implace using a data              | oct and seize data at<br>stared on. this I's ar | and on this IS.<br>a set private, are subject to | matine           |                             |                                              |                  |
| ISALUTE DESCRIPTION                                                                                                    |                  |                           |                           |                    | onitaring.               | interception, and a                           | earch, and may be d                             | uclosed or used for any UNIC                     |                  |                             |                                              | _                |
|                                                                                                    |                  |                           |                           | - n                | is 15 Inch               | des security measu                            | res (e.g., authoritica                          | tion and access controls) to                     | protect          |                             |                                              |                  |
|                                                                                                    |                  |                           |                           | 08                 | G interest<br>faither as | te-not for your per                           | sceal benefit or privi                          | KY.                                              |                  |                             |                                              |                  |
| The second second second                                                                                                    |                  | -                         |                           |                    |                          | ord are spore, as                             | ng dia 15 data not t                            | essential consent to ring of                     | ard 1            |                             | 73.5                                         | 51               |
|                                                                                                    | · Content type   | 100000000                 | warmed 1                  |                    |                          |                                               |                                                 |                                                  |                  |                             | No. of Concession, Name                      | (Calue)          |
| Nore)<br>Fair                                                                                                    | Pastane Mathemat | Repult/<br>Description    | Conterest type            | faces              | -                        | (situator.)<br>Type                           |                                                 |                                                  | *                |                             | Healey Sody Ferenation C                     | aqlilier Timings |
| SyleStation                                                                                                    | HITPS OF         | 200                       | thod/car                  | dram cachai        | 0.4                      |                                               | 1                                               |                                                  |                  |                             | The transport is policited                   |                  |
| and a second second sec |                  |                           |                           |                    |                          |                                               |                                                 |                                                  |                  |                             |                                              |                  |
| 1                                                                                                    |                  |                           |                           |                    |                          |                                               |                                                 |                                                  |                  |                             |                                              |                  |
|                                                                                                    |                  |                           |                           |                    |                          |                                               |                                                 |                                                  |                  |                             |                                              |                  |
|                                                                                                    |                  |                           |                           |                    |                          |                                               |                                                 |                                                  |                  |                             |                                              |                  |
|                                                                                                    |                  |                           |                           |                    |                          |                                               |                                                 |                                                  |                  |                             |                                              |                  |
|                                                                                                    |                  |                           |                           |                    |                          |                                               |                                                 |                                                  |                  |                             |                                              |                  |
|                                                                                                    |                  |                           |                           |                    |                          |                                               |                                                 |                                                  |                  |                             |                                              |                  |
|                                                                                                    |                  |                           |                           |                    |                          |                                               |                                                 |                                                  |                  |                             |                                              |                  |
|                                                                                                    |                  |                           |                           |                    |                          |                                               |                                                 |                                                  |                  |                             |                                              |                  |

Step 3. Click the "Network" tab within the pop-up F12 window. See below.

| 12 DOM Explorer Conso                                                  |      | onsole | le Debugge |   | r Network 🕑 |        | Performance | Memory                     | Emulation |                         |              |              |
|------------------------------------------------------------------------|------|--------|------------|---|-------------|--------|-------------|----------------------------|-----------|-------------------------|--------------|--------------|
| ►                                                                      |      | -      |            | * | 8           | *      | ×           | <ul> <li>Conten</li> </ul> | it type   |                         |              |              |
| Nam<br>Path                                                            | ne / |        |            |   |             |        |             | Protocol                   | Method    | Result /<br>Description | Content type | Received     |
| StyleSheet.css<br>https://eta.sddc.army.mil/ETASSOPortal/App_Themes/ET |      |        |            |   |             | App Ti | nemes/ET    | HTTPS                      | GET       | 200<br>OK               | text/css     | (from cache) |

Step 4. Click each of the four red x marks at the top of the "Network" tab to clear all caches and cookies. See below.

| F12                                                                    | DO              | M Expl | lorer | c | Console Debugge |  |           | ger Netv  | vork 💿           | Performance             | Memory       | Emulation    |  |  |  |
|------------------------------------------------------------------------|-----------------|--------|-------|---|-----------------|--|-----------|-----------|------------------|-------------------------|--------------|--------------|--|--|--|
| ►                                                                      | 🗖 🔛 🕍 🎦 🥸 🍋 🖆 🍸 |        |       |   |                 |  | ×         | ▼+ Conter | r + Content type |                         |              |              |  |  |  |
| Name<br>Path                                                           | e/              |        |       |   |                 |  | _         | Protocol  | Method           | Result /<br>Description | Content type | Received     |  |  |  |
| StyleSheet.css<br>https://eta.sddc.army.mil/ETASSOPortal/App_Themes/ET |                 |        |       |   |                 |  | hemes/ET. | HTTPS     | GET              | <b>200</b><br>ОК        | text/css     | (from cache) |  |  |  |

Step 5. Once your cursor is done spinning, click **F12** to make the pop-up disappear. Users can now log into/authenticate through ETA and access the DPS.